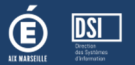

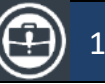

### Présentation :

Les versions 3.3 et 3.4 embarquent plusieurs demandes d'évolutions exprimées par les DAVL suite à la dernière campagne CAVL, à savoir :

- La gestion des candidats au CVL
  - o L'enrichissement des statistiques
- La gestion des référents
- Les fichiers d'export
- Gestion du CVL
- Le PV du CVL
- La gestion des campagnes au CAVL
- La gestion des élus au CAVL
- La correction d'anomalies

### RAPPEL : SESAM

Autre nouveauté très importante, l'application CVC-CVL-CAVL fait son entrée dans le SESAM national. Plus besoin d'envoyer de mails à M. FORESTIER, vous devez passer par la plateforme de signalement nationale !

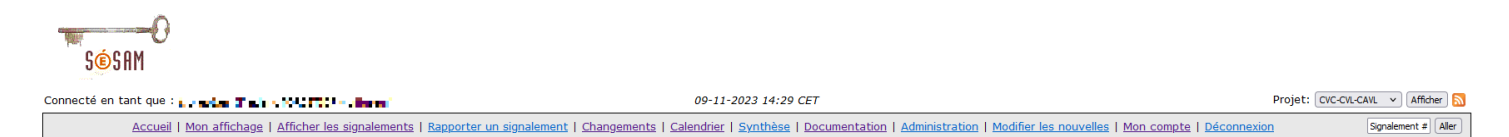

Les DAVL vont être sollicités afin qu'ils recensent les comptes (individuels et génériques) à transmettre au pôle de Nancy-Metz.

### LA GESTION DES CANDIDATS AU CVL

Un nouveau sous-menu permet de renseigner les candidats au CVL pour les référents à la vie lycéenne.

| ACCI        | JEIL CVL CAVL                                                              |                                                                            |
|-------------|----------------------------------------------------------------------------|----------------------------------------------------------------------------|
| RÉFÉR       | ENT ÉTABLISSEMENT CANDIDATS TITULAIRES / SUPP                              | LÉANTS CONVOCATIONS STATISTIQUES                                           |
| CVL         | - Candidats<br>on et état des candidatures                                 |                                                                            |
| #1          | Gestion                                                                    |                                                                            |
| #           | Titulaires<br>NOM Prénom - Date de naissance - Sexe<br>Formation - Filière | Suppléants<br>NOM Prénom - Date de naissance - Sexe<br>Formation - Filière |
| 1           | AJOUTER UN CANDIDAT TITULAIRE                                              | Veuillez saisir un titulaire avant de saisir un suppléant                  |
| #2<br>Les d | État des informations<br>onnées sont à jour.                               |                                                                            |

Ecran de saisie des candidats au CVL

| É. | DSI<br>Pering<br>Pering<br>Perin | CVC-CVL-CAVL : Note des versions 3.3 &                                        | 3.4 2      |
|----|----------------------------------------------------------------------------------------------------|-------------------------------------------------------------------------------|------------|
| #  |                                                                                                    |                                                                               |            |
| 1  | TAILLANDIER Lyna - 14/03/2006 - F<br>TERMINALE GENERALE - GT<br>-<br>MODINER LE MALE                                                                                                    | URSULET Nolan - 22/06/2007 - M<br>Şaisir le nom d'un élève                    | Rechercher |
|    | RADTKE Noa - 21/04/2006 - M<br>TERMINALE TECHNOLOGIOUE - GT                                                                                                    | OTTOUL Selian - 12/07/2008 - M<br>SECONDE GENERALE - GT<br>Ecran de recherche |            |

| DAT. | Ganuluato                                                                |         |      |    |           |                                         |   |                   |
|------|--------------------------------------------------------------------------|---------|------|----|-----------|-----------------------------------------|---|-------------------|
|      | N ET ÉTAT DES CANDIDATURES                                               | У       |      |    |           |                                         |   | Rechercher        |
| #1 0 | Gestion                                                                  | -1.4991 | in t |    | 100,000   | TERMINALE GENERALE                      | 0 | 2024 - 202        |
| #    | Titulaires<br>NON Prinon - Date de passance - Seve<br>Farmation - Filine | -1      | 1.4  | 8  | 100112-00 | TERMINALE GENERALE                      | 0 | 2024 - 203        |
| 1    | TAILLANDIER Lyna - 14/03/2006 - F<br>TERMINALE GENERALE - GT             |         | 48.  | r  | 107.05    | 1-STMG EURO<br>SC.&TECHNO.MANAG.GESTION | 0 | 2024 - 202        |
| Ŧ    | - MODIFIER LE MAIL SUPPRIMEIR LE TITULAIRE                               |         | 444  | i. | a man sen | T-STMG MERCATIQUE<br>(MARKETING)        | ۲ | 2024 - 202        |
| 2    | RADTKE Noa - 21/04/2006 - M<br>TERMINALE TECHNOLOGIQUE - GT              | Sec.    | T N  | r  | 100 g     | 2NDE GENERALE ET<br>TECHNOLOGIQUE       | 0 | 2024 - 202        |
|      | MODIFIER LE MAIL SUPPRIMER LE TITULARE                                   | <       | 1    |    | d.        | 1                                       |   | ~                 |
|      | ABDULHAK Florin - 13/01/2007 - M<br>1ERE GENERALE - GT                   |         |      |    |           | ANN                                     |   | VALIDER MON CHOIX |
|      | Wetness of Mark Transmission in the Area                                 |         |      |    |           |                                         |   |                   |

Ecran de sélection

Note : il est possible de sélectionner la mandature à titre indicatif. Pour le moment, nous n'avons pas encore implémenté l'option de bascule des candidats.

| RÉFÉRE  | INT ÉTABLISSEMENT CANDIDATS TITULAIRES / SUPPLÉANTS                          | CONVOCATIONS   STATISTIQUES                                                |
|---------|------------------------------------------------------------------------------|----------------------------------------------------------------------------|
| GESTION | • <b>Candidats</b><br>N et état des candidatures                             |                                                                            |
| #10     | Gestion                                                                      |                                                                            |
| #       | Titulaires<br>NOM Prénom - Date de naissance - Sexe<br>Formation - Filière   | Suppléants<br>NOM Prénom - Date de naissance - Sexe<br>Formation - Filière |
| 1       | TERMINALE GENERALE - GT<br>-<br>MODIFIER LE MAIL SUPPRIMER LE TITULAIRE      | 1ERE TECHNOLOGIQUE - GT - MODIFIER LE MAIL SUPPRIMER LE SUPPLEANT          |
| 2       | TERMINALE TECHNOLOGIQUE - GT<br>-<br>Modirer Le Mail Supprimer Le titulaire  | SECONDE GENERALE - GT<br>-<br>[MODIFIER LE MAIL] SUPPRIMER LE SUPPLEANT]   |
| 3       | 1ERE GENERALE - GT<br>-<br>MODIFIER LE MAIL SUPPRIMER LE TITULAIRE           | AJOUTER UN CANDIDAT SUPPLÉANT                                              |
| 4       | TERMINALE TECHNOLOGIQUE - GT<br>-<br>MODIFIER LE MAIL SUPPRIMER LE TITULAIRE | AJOUTER UN CANDIDAT SUPPLÉANT                                              |
| 5       | AJOUTER UN CANDIDAT TITULAIRE                                                | Veuillez saisir un titulaire avant de saisir un suppléant                  |
| #2 É    | tat des informations<br>nnées sont à jour.                                   |                                                                            |

Tableau des candidats en cours de saisie

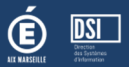

### EDITION DU BULLETIN

A l'édition du bulletin, il faudra renseigner les informations suivantes :

- Date du scrutin
- Nombre de sièges à pourvoir (donc le nombre de cases à cocher)

| ACCUEIL CVL CAVL                                                                   |  |
|------------------------------------------------------------------------------------|--|
| RÉFÉRENT ÉTABLISSEMENT CANDIDATS TITULAIRES/SUPPLÉANTS CONVOCATIONS STATISTIQUES   |  |
| CVL - Validation des candidats titulaires et suppléants<br>saisie des informations |  |
| Date du scrutin (requis)                                                           |  |
| jj / mm / aaaa                                                                     |  |
| Nombre de sieges a pourvoir (requis)                                               |  |
| Le nombre de sièges doit être d'au moins 5 et ne peut pas dépasser 10.             |  |

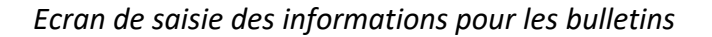

ANNULER

VALIDER LA LISTE

| Ignes (le nombre de sièges à pourvoir)<br>- LYCEE GENERAL ET TECHNOLOGIQUE ARISTIDE BRIAND - 0050007F - TERMINALE GENERALE<br>LYCEE GENERAL ET TECHNOLOGIQUE ARISTIDE BRIAND - 0050007F - TERMINALE GENERALE |
|----------------------------------------------------------------------------------------------------|
| Ignes (le nombre de sièges à pourvoir)<br>- LYCEE GENERAL ET TECHNOLOGIQUE ARISTIDE BRIAND - 0050007F - TERMINALE GENERALE<br>LYCEE GENERAL ET TECHNOLOGIQUE ARISTIDE BRIAND - 0050007F - TERMINALE GENERALE |
| - LYCEE GENERAL ET TECHNOLOGIQUE ARISTIDE BRIAND - 0050007F - TERMINALE GENERALE                                                                                                    |
| LYCEE GENERAL ET TECHNOLOGIQUE ARISTIDE BRIAND - 0050007F - TERMINALE GENERALE                                                                                                    |
|                                                                                                    |
|                                                                                                    |
|                                                                                                    |
|                                                                                                    |
|                                                                                                    |
|                                                                                                    |

### **STATISTIQUES**

A partir des informations renseignées dans les candidatures et les titulaires, le tableau des statistiques indique les informations à renseigner pour le site : <u>https://www.elections.vie-lyceenne.education.fr/</u>

| CVC-CV                                                                                                    | L-CAVL : Note des versions 3.3 & 3 | .4                                                            | 4                                                                                                    |
|----------------------------------------------------------------------------------------------------|------------------------------------|---------------------------------------------------------------|----------------------------------------------------------------------------------------------------|
| ACCUEIL CVL CAVL                                                                                                    |                                    |                                                               |                                                                                                    |
| REFERENT ETABLISSEMENT       CANDIDATS       TITULAIRES/SUPPLEANTS       CONVOCATIONS       STATISTIQUES         CVL - Titulaires et suppléants |                                    | MINISTÈRE<br>DE L'ÉDUCATION<br>NATIONALE<br>ET DE LA JEUNESSE |                                                                                                    |
| STATISTIQUES                                                                                                    |                                    |                                                               | Remontée des résultats des élections aux CVL                                                                                                    |
| Nombre de candidats (titulaire uniquement) :                                                                                                    | 4                                  |                                                               | MLycee                                                                                                    |
| Fille :<br>Garcon :                                                                                                    | 2                                  |                                                               | ** Tautes les Jones du formulaire sent caligativres **                                                                                                    |
| current.                                                                                                    |                                    |                                                               | Nombre d'illèves inscrib dans l'établissement : 0                                                                                                    |
| Nombre de candidats en classe de :                                                                                                    |                                    |                                                               | Nombre de candidats (Italains uniquement) : 0                                                                                                    |
| TERMINALE GENERALE :                                                                                                    | 1                                  |                                                               | Hammes: 0 Fermes: 0                                                                                                    |
| TERMINALE TECHNOLOGIQUE :                                                                                                    | 2                                  |                                                               | Nontre de Candidate (Italières uniquement) en classe de :                                                                                                    |
| 1ERE GENERALE :                                                                                                    | 1                                  |                                                               | Long top         Dev PRD         Dev PRD         Deverage PRD         Deverage PRD         DeveraPRD         DeveraPRD         Dev |
|                                                                                                    |                                    |                                                               | Nombre de saftrages xoprimés : 0                                                                                                    |
| Nombre de suffrages exprimés :                                                                                                    |                                    |                                                               | Nontine de builetins bienzo ou nuito ; [0]                                                                                                    |
| Nombre de sumages exprimes.                                                                                                    |                                    |                                                               | Nombre d'ille au auffrage antivenel *                                                                                                    |
| Nombre de bulletins blancs ou puls :                                                                                                    | 0                                  |                                                               | Sommen: D Fermen: D                                                                                                    |
|                                                                                                    |                                    |                                                               | Nombre d'Blus en classe de :                                                                                                    |
| Nombre d'élus au suffrage universel :                                                                                                    | 1                                  |                                                               | 2nde GT: 0 time GT: 0 Terminale GT: 0<br>2nde em 10 time FED 0 Terminale FED 0                                                                                                    |
| Fille:                                                                                                    | 1                                  |                                                               | New annie CAP (2) Ziere annie CAP (2) Jiere annie CAP (3)<br>New opies on (2) cost (8x7) (2)                                                                                                    |
| Garcon :                                                                                                    | 0                                  |                                                               | Le renouvellement des sièges est-2 complet ? O sui @ nan                                                                                                    |
| ouron.                                                                                                    |                                    |                                                               |                                                                                                    |
| Nombre d'élus en classe de :                                                                                                    |                                    |                                                               | * Rappet Les élus lyckens du CVL sont recouvelle par molifé au moins, tous les ans                                                                                                    |
| BREVET DE TECH.SUP.EN 2 ANS : 2E ANNEE :                                                                                                    | 1                                  |                                                               | Valider                                                                                                    |
| Le renouvellement des sièges est-il complet                                                                                                    | Oui 💿 Non                          |                                                               |                                                                                                    |

Tableau de statistique avec un CVL incomplet

*Site : election.vie-lyceenne* 

### **GESTION DU CVL**

La gestion du CVL prend désormais en compte la mandature aussi bien sur la saisie que sur l'édition.

Ainsi, lors de l'ajout d'un élu au CVL, un contrôle a lieu pour s'assurer que la limite de 5 élus maxmimum par mandature est bien respecté.

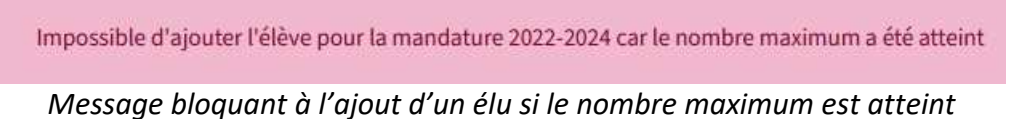

Dès lors que le nombre maximum d'élus pour une mandature est atteint, elle n'est plus proposée en modification.

| 6 | 2024 - 2026 🗸        | TERMINALE GENERALE - GT                 |         | AJOL  |
|---|----------------------|-----------------------------------------|---------|-------|
|   | 2023 - 2025          | MODIFIER LE MAIL SUPPRIMER LE TITULAIRE |         |       |
|   | 2024 - 2026          |                                         |         |       |
| 7 | AJOUTER UN TITUEAIRE |                                         | Veuille | z sai |

Menu déroulant bloqué en modification

### PV DU CVL

Le PV du CVL indique la mandature des élus.

| Frat  | lité<br>ternité |                                                                                                    |                                                                                                    |  |
|-------|-----------------|----------------------------------------------------------------------------------------------------|----------------------------------------------------------------------------------------------------|--|
|       |                 | CVL 2023 - List                                                                                                    | e des titulaires/suppleants                                                                                                    |  |
| #     | Mandature       | Titulaire                                                                                                    | Suppléant                                                                                                    |  |
| 1     | 2022-2024       |                                                                                                    | The second second second second second second second second second second second second second second second se                                                                                                    |  |
| 2     | 2022-2024       | Marine (1997)<br>The Angle Carlos (1997)                                                                                                    | <ul> <li>Construction (Construction)</li> <li>Construction (Construction)</li> </ul>                                                                                                    |  |
| 3     | 2022-2024       | Latina i<br>Desta de la companya de la companya de la companya de la companya de la companya de la companya de la                                                                                                    | La Al-                                                                                                    |  |
| 4     | 2022-2024       |                                                                                                    |                                                                                                    |  |
| 5     | 2022.2024       | Inc. Aller In                                                                                                    | A.L. 19.1                                                                                                    |  |
| 5     | 2022-2024       | NY MARANANA ANA ANA ANA ANA ANA ANA ANA ANA                                                                                                    | Agenta inclusion                                                                                                    |  |
| 6     | 2023-2025       | and the second state of the second state of th |                                                                                                    |  |
| 7     | 2023-2025       | Para and a second second                                                                                                    | WE IN REAL PROPERTY AND A DRIVE                                                                                                    |  |
| 8     | 2023-2025       | Terrar Barres al Indunes<br>Alternation de la Carl anternation                                                                                                    | en en en en en en en en en en en en en e                                                                                                    |  |
| 9     | 2023-2025       | energy and the second second sec                                                                                                    | terry from the second state of the second state.                                                                                                    |  |
| -     | 2020 2020       | Management of the second second second second                                                                                                    | weight a state of the state of the state of |  |
| 10    | 2023-2025       |                                                                                                    | Construction Control (1997)                                                                                                    |  |
| Nom   | bre d'inecrite  | · 165 Nombre de votente · 141                                                                                                    |                                                                                                    |  |
| Bulle | tins blancs : ( | D Bulletins nuls : 0                                                                                                    | Suffrages exprimés : 73                                                                                                    |  |
| Α     |                 | le/07/2024                                                                                                    |                                                                                                    |  |
|       |                 | Président<br>(Nom, Prénom, Signature)                                                                                                    |                                                                                                    |  |
|       |                 |                                                                                                    |                                                                                                    |  |

PV du CVL avec la colonne « mandature »

### LA GESTION DU REFERENT – VUE ETABLISSEMENT

DSI

E)

Le chef d'établissement a la possibilité de renseigner la fonction du référent.

| ACCUEIL CVL CAVL                                                |             |
|-----------------------------------------------------------------|-------------|
| CVL - Le référent de l'établissement<br>saisie des informations |             |
| Prénom (requis)                                                 |             |
| '<br>Nom (requis)                                               |             |
| Email académique (requis)                                       |             |
| Téléphone (requis)                                              |             |
| Date de nomination (requis)                                     |             |
| Fonction                                                        |             |
|                                                                 | ENREGISTREE |

Ecran de saisie des informations du référent

## GESTION DES REFERENTS – VUE RECTORAT

### Le gestionnaire académique peut éditer les informations des référents

| ACCUEIL     | CVC      | CVL   | SCRUTIN CAVL         | CAVL | CONFIGURATION |  |
|-------------|----------|-------|----------------------|------|---------------|--|
| RÉFÉRENTS É | TABLISSE | MENTS | TITULAIRES / SUPPLÉA | NTS  |               |  |

# CVL - Les référents des établissements

| 100 lignes pa | ar page                                                        |                           |                   |             |                                     |                             | Q, R                        | echercher               |        |
|---------------|----------------------------------------------------------------|---------------------------|-------------------|-------------|-------------------------------------|-----------------------------|-----------------------------|-------------------------|--------|
| RNE           | Dénomination                                                   | ¢ Commune                 | Référent          | # Téléphone | ¢ Email                             | Date de<br>♦ mise à<br>jour | ⊕ Date de     relance       | Nombre<br>de<br>relance | Action |
| 0040003G      | LEGT - LYCEE<br>POLYVALENT<br>ANDRE HONNORAT                   | 04400<br>BARCELONNETTE    | Kartale<br>Madiae | owner the   | was denigo in Ana, aham yay Bala    | RELANCER                    | le<br>13/10/2022<br>à 09:31 |                         | EDITER |
| 0040007L      | LP - LP LYCEE DES<br>METIERS BEAU DE<br>ROCHAS                 | 04000 DIGNE-LES-<br>BAINS | Rate<br>MARCA     | our ender   | serie ameticant levels make lie te  | RELANCER                    | le<br>09/09/2022<br>à 16:36 |                         | EDITER |
| 0040010P      | LEGT - LYCEE<br>GENERAL ET<br>TECHNOLOGIQUE<br>FELIX ESCLANGON | 04103 MANOSQUE            | айрын<br>Нана     | ownersent.  | napitaledi gragatisak-<br>casede in | RELANCER                    | le<br>13/10/2022<br>à 09:31 |                         | EDITER |

Gestion des référents pour le gestionnaire académique

### LES FICHIERS D'EXPORT

Le fichier d'export des référents liste les informations suivantes (les nouveautés) :

- RNE
- Dénomination (de l'établissement)
- Nom (du référent)
- Prénom (du référent)

- Téléphone (du référent)
- Email (du référent)
- Fonction (du référent)

Le fichier d'export des titulaires / suppléants liste les informations suivantes :

- RNE
- Dénomination
- Adresse
- Code postal
- Commune
- Nature
- Type
- Mandature (format : AAAA-AAAA)
- Titulaire Sexe
- Titulaire nom
- Titulaire prénom
- Titulaire mail
- Titulaire code mef
- Titulaire code mefstat11

- Titulaire filière
- Titulaire vice président
- Titulaire membre CA
- Titulaire éco-délégué
- Suppléant Sexe
- Suppléant nom
- Suppléant prénom
- Suppléant mail
- Suppléant code mef
- Suppléant code mefstat11
- Suppléant libellé mef
- Suppléant classe
- Suppléant filière
- Suppléant vice président

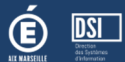

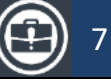

- Titulaire libellé mef
- Titulaire classe

- Suppléant membre CA
- Suppléant éco-délégué

### LA GESTION DES CAMPAGNES CAVL - REPRISE

Après la bascule d'année, si celle-ci est une année avec des élections au CAVL, vous devez renseigner les circonscriptions.

Avec la version 3.3, vous allez pouvoir réinitialiser la campagne à partir de la précédente configuration.

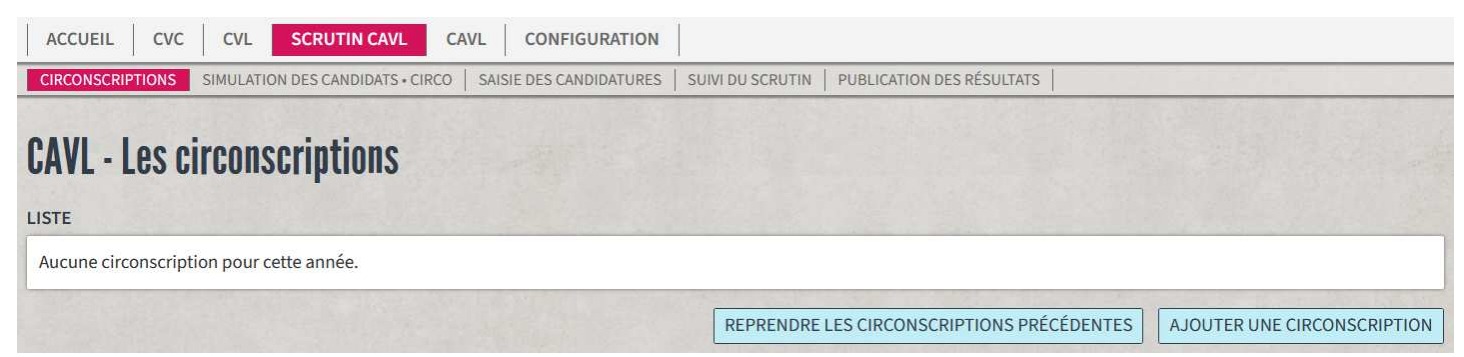

Ecran de gestion des circonscriptions vide pour l'organisation du scrutin au CAVL (vue rectorat)

| CAVL - Les circonscriptions              |                                                     |
|------------------------------------------|-----------------------------------------------------|
| LISTE                                    | Voulez-vous charger la liste des circonscriptions ? |
| Aucune circonscription pour cette année. |                                                     |
|                                          | ANNULER VALIDER                                     |

Demande de validation pour la reprise des circonscriptions

### **GESTION DES CAMPAGNES CAVL - CIRCONSCRIPTIONS**

Désormais, vous êtes avertis du nombre d'établissements « orphelins », soit, les établissements non rattachés à une circonscription.

|                | ]   |           |                       | CVC-C      | CVL-CAVL : N         | ote des versions 3.3 & 3.4                   | 8 |
|----------------|-----|-----------|-----------------------|------------|----------------------|----------------------------------------------|---|
| ACCUEIL        | CVC | CVL       | SCRUTIN CAVL          | CAVL       | CONFIGURATION        |                                              |   |
| CIRCONSCRIPTIO | ONS | SIMULATIO | ON DES CANDIDATS • CI | RCO   SAIS | SIE DES CANDIDATURES | SUIVI DU SCRUTIN   PUBLICATION DES RÉSULTATS |   |

## **CAVL** - Les circonscriptions

#### LISTE

| Nom              | Type étab. | Nb. étab. | Bureau de vote                                                 | Sièges à pourvoir | Actions                 |
|------------------|------------|-----------|----------------------------------------------------------------|-------------------|-------------------------|
| 1e CIRCO<br>LEGT | LEGT       | 6         | LYCEE POLYVALENT VAUVENARGUES - AIX-EN-<br>PROVENCE - 0130003H | 2                 | GÉRER MODIFIER SUPPRIME |
| 1e CIRCO<br>LEGT | LEGT       | 6         | LYCEE POLYVALENT VAUVENARGUES - AIX-EN-<br>PROVENCE - 0130003H | 2                 | GÉRER MODIFIER SUPPRIME |

Gestion des circonscriptions avec le nombre d'établissements orphelins

Note : Dans le cas de la reprise les circonscriptions, vous avez le détail.

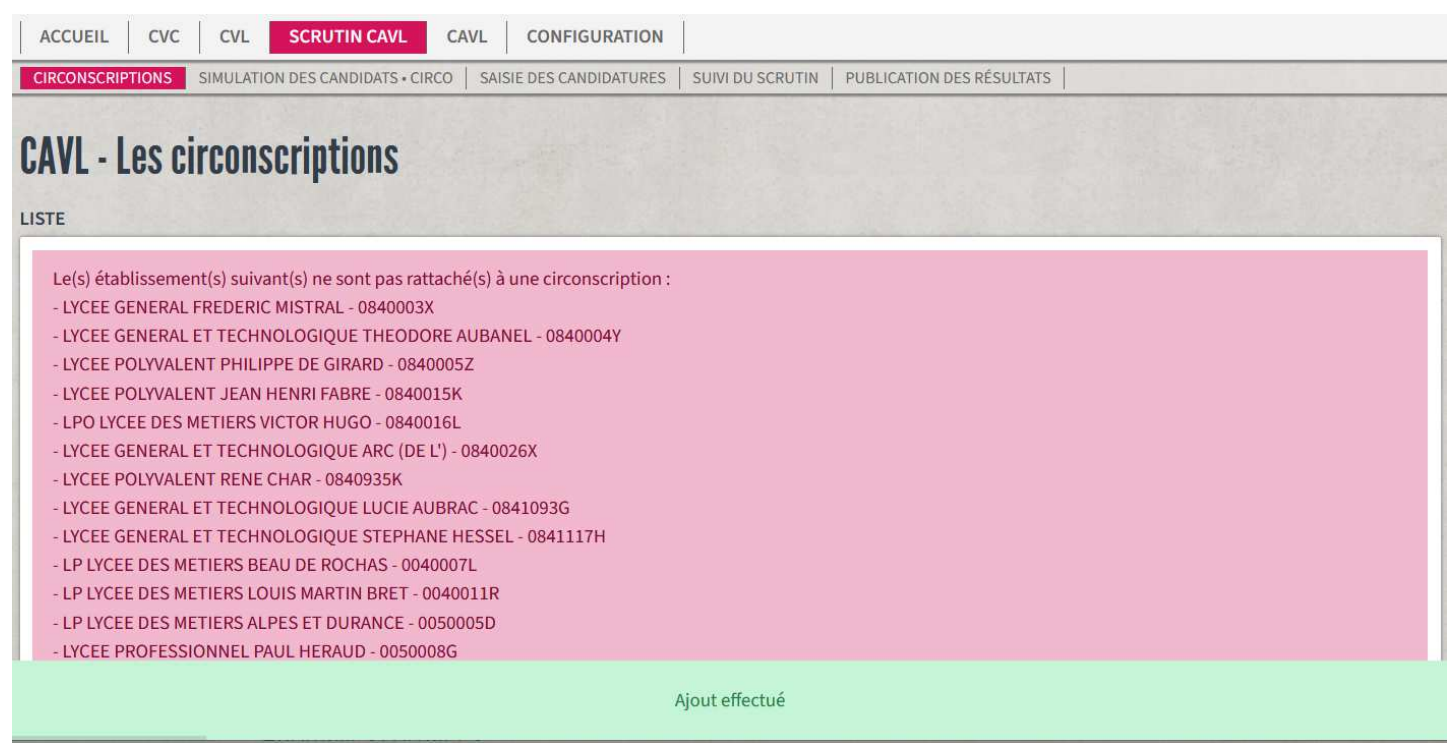

Après la reprise des circonscriptions

### Anomalies corrigées

- Le menu CAVL du profil RECTORAT entraînait une erreur de redirection.
- Le bouton « EDITER PV » était proposé à tort. Désormais, il n'apparaît que si l'établissement a validé.
- La gestion des établissements de type « COLLEGE & LYCEE » posait plusieurs soucis avec quelques effets de bord (calcul des statistiques, production des convocations, …). Ces anomalies ont été corrigées.